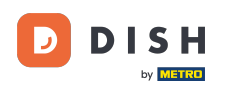

Pour configurer ou modifier les informations sur les allergènes ou les additifs, veuillez accéder au panneau d'administration.

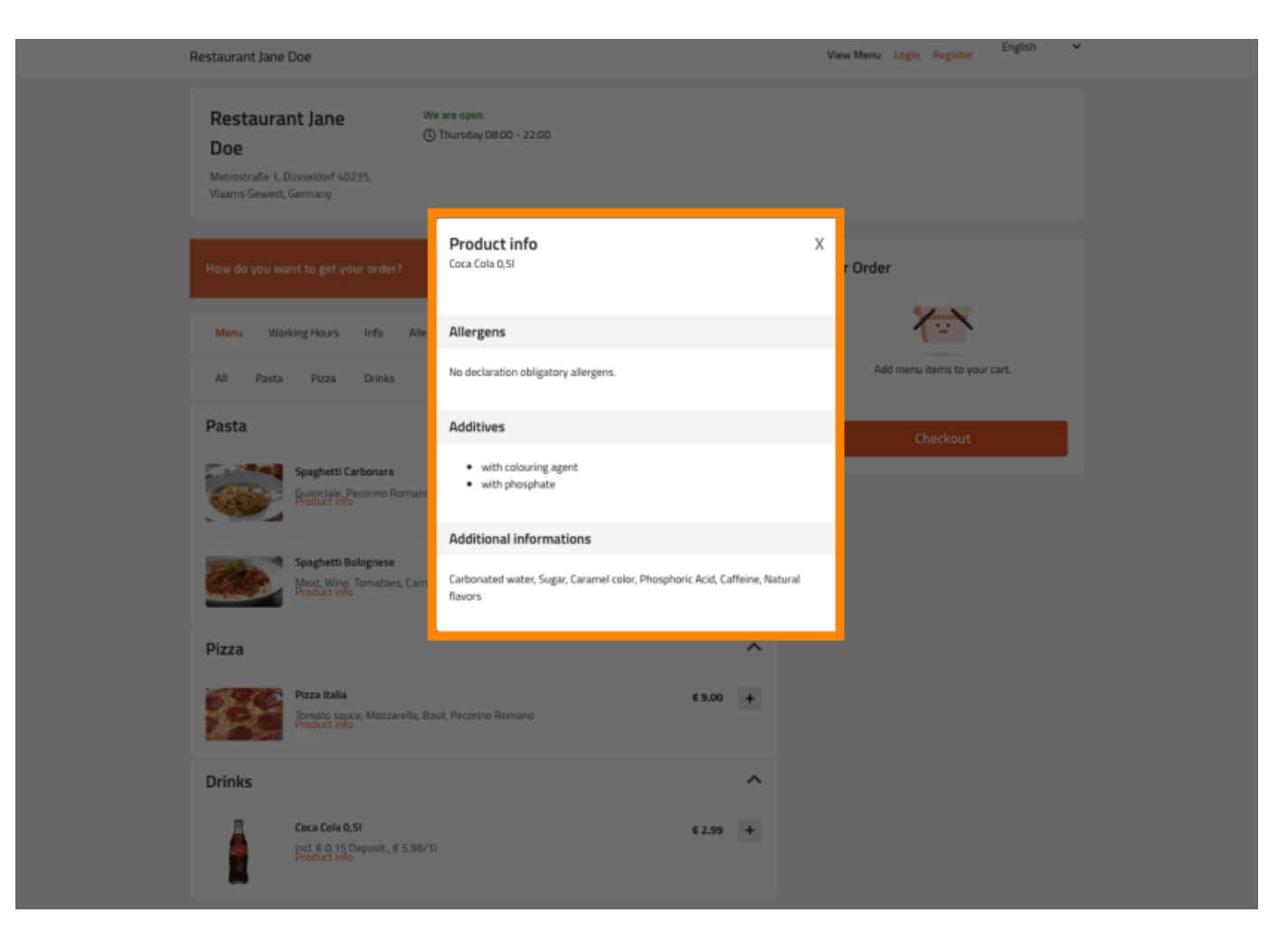

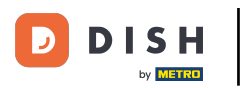

# Cliquez sur CUISINE -> Éléments de menu.

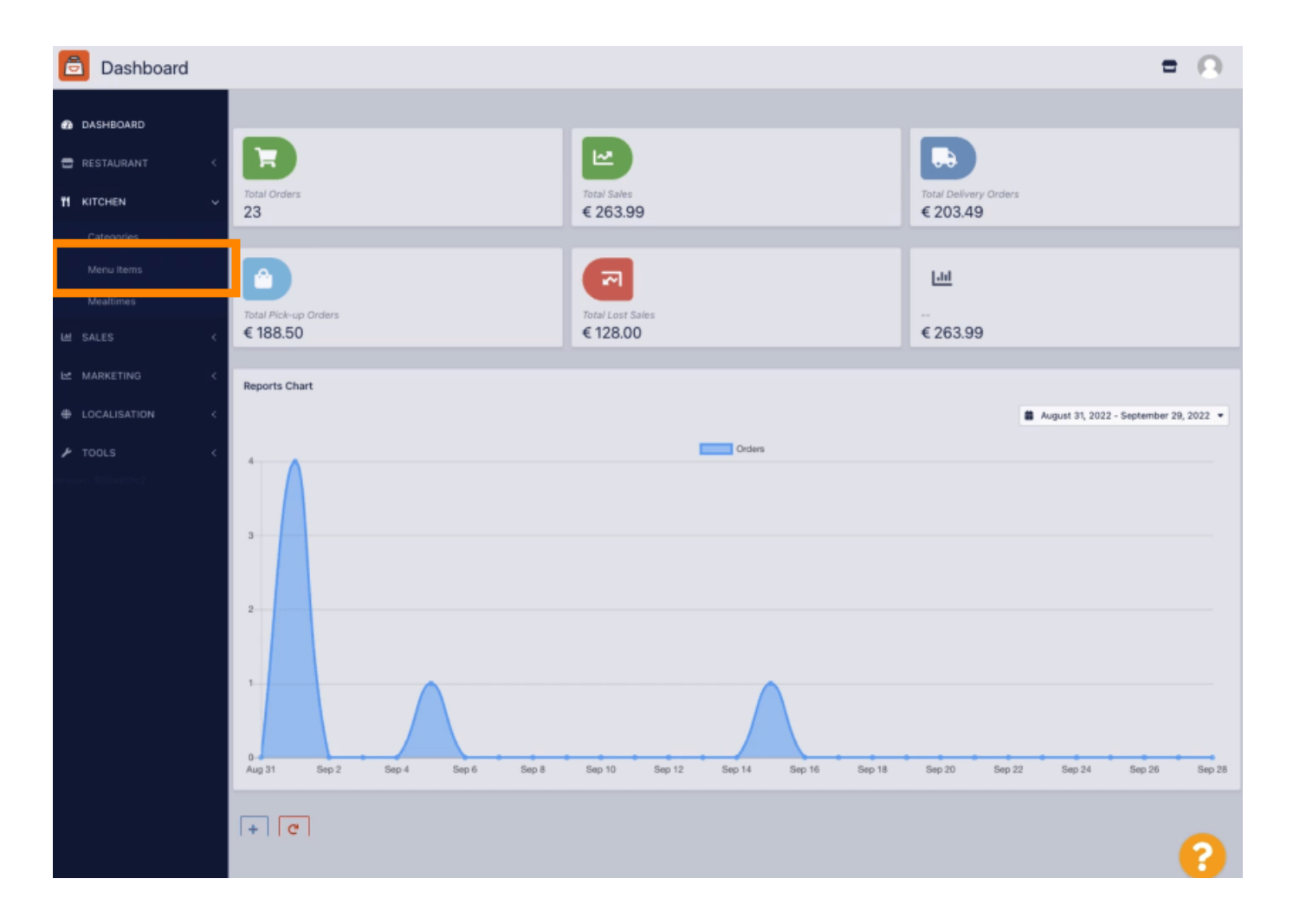

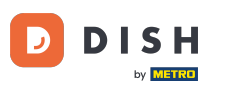

Cliquez sur l'icône en forme de crayon de l'élément de menu que vous souhaitez ajuster.

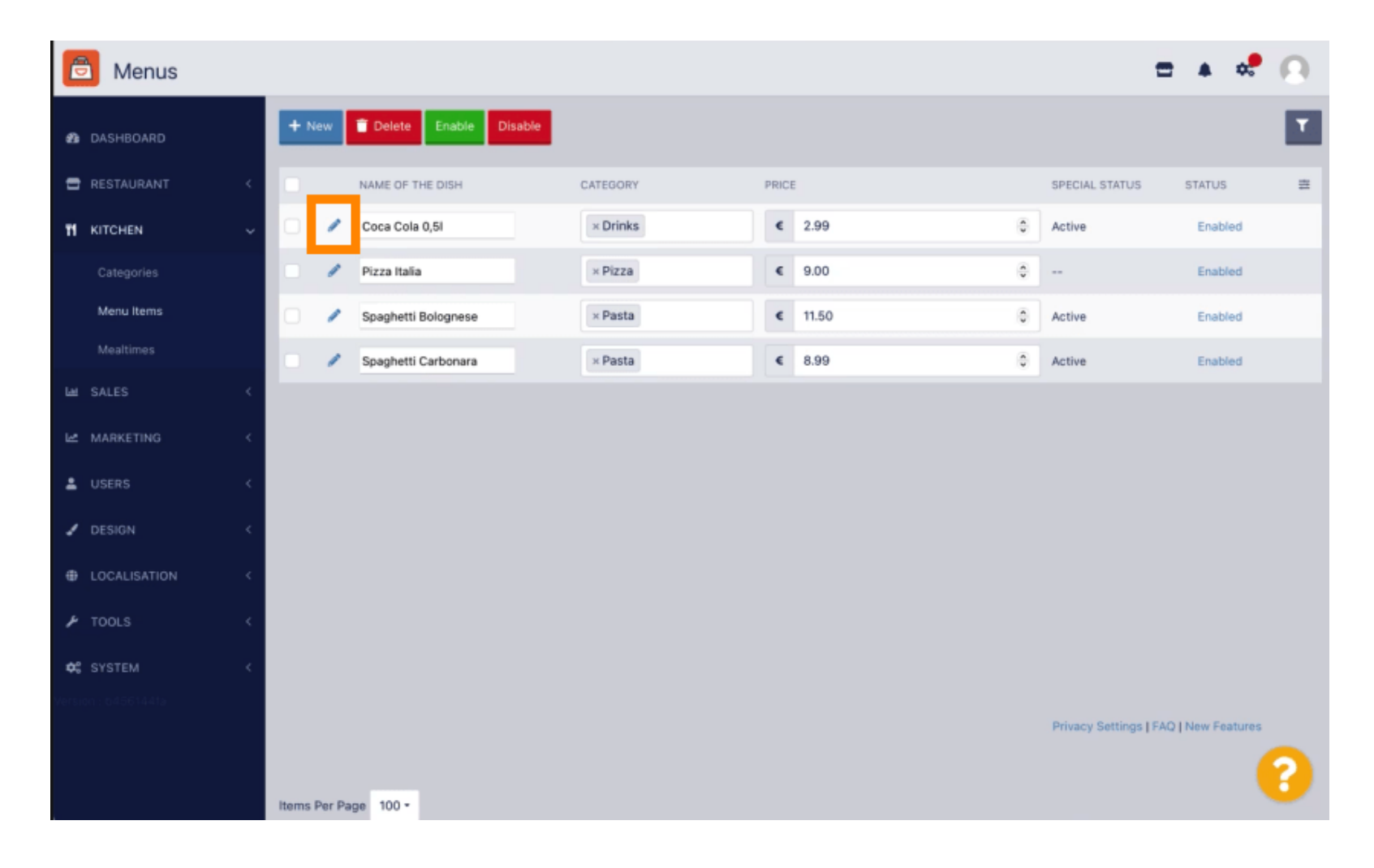

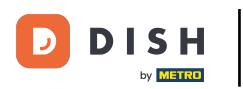

### Accédez à l'onglet Allergènes et additifs.

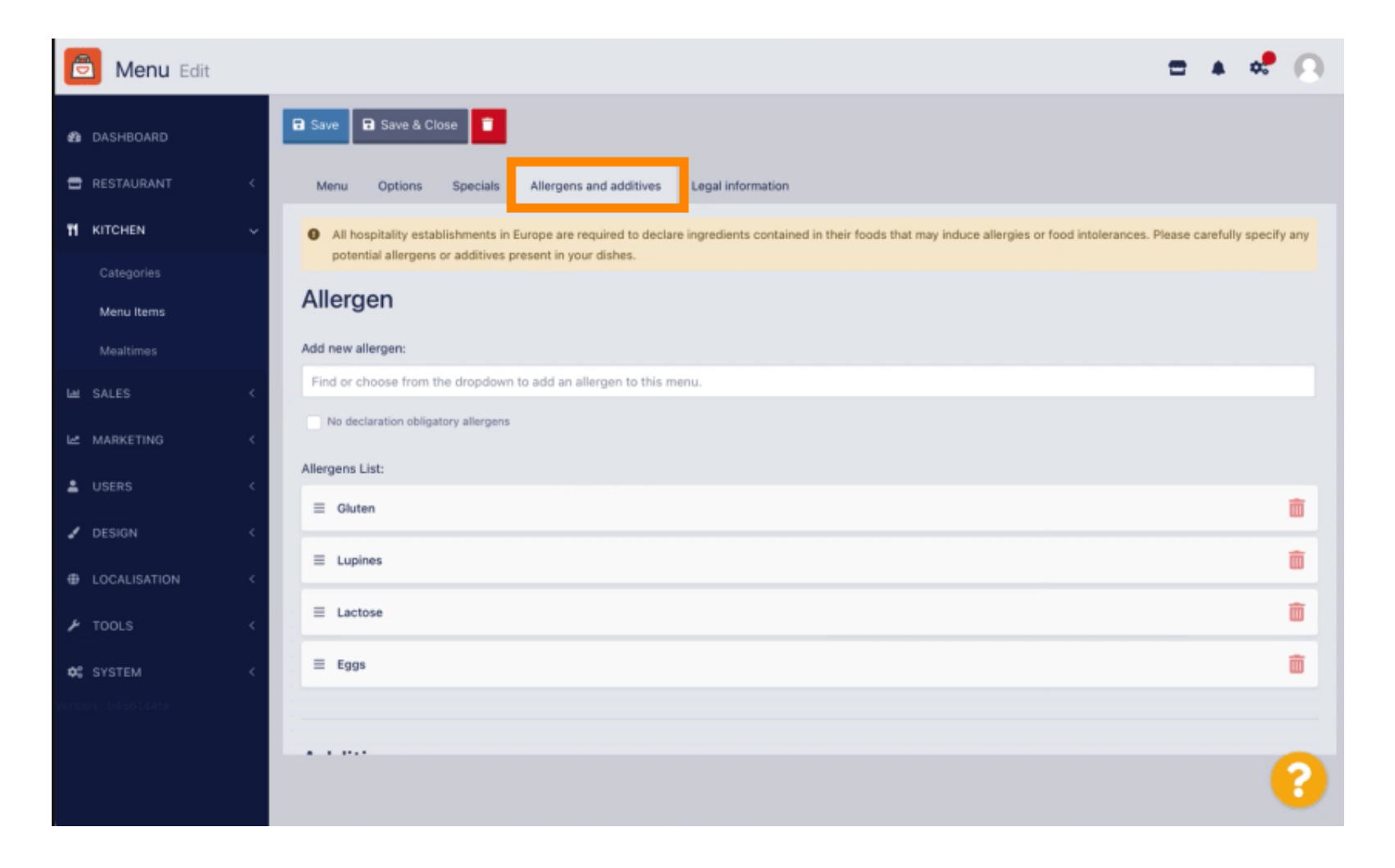

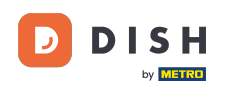

Cette page vous permet d'ajouter ou de supprimer des informations sur les éléments de menu, y compris les allergènes et les additifs.

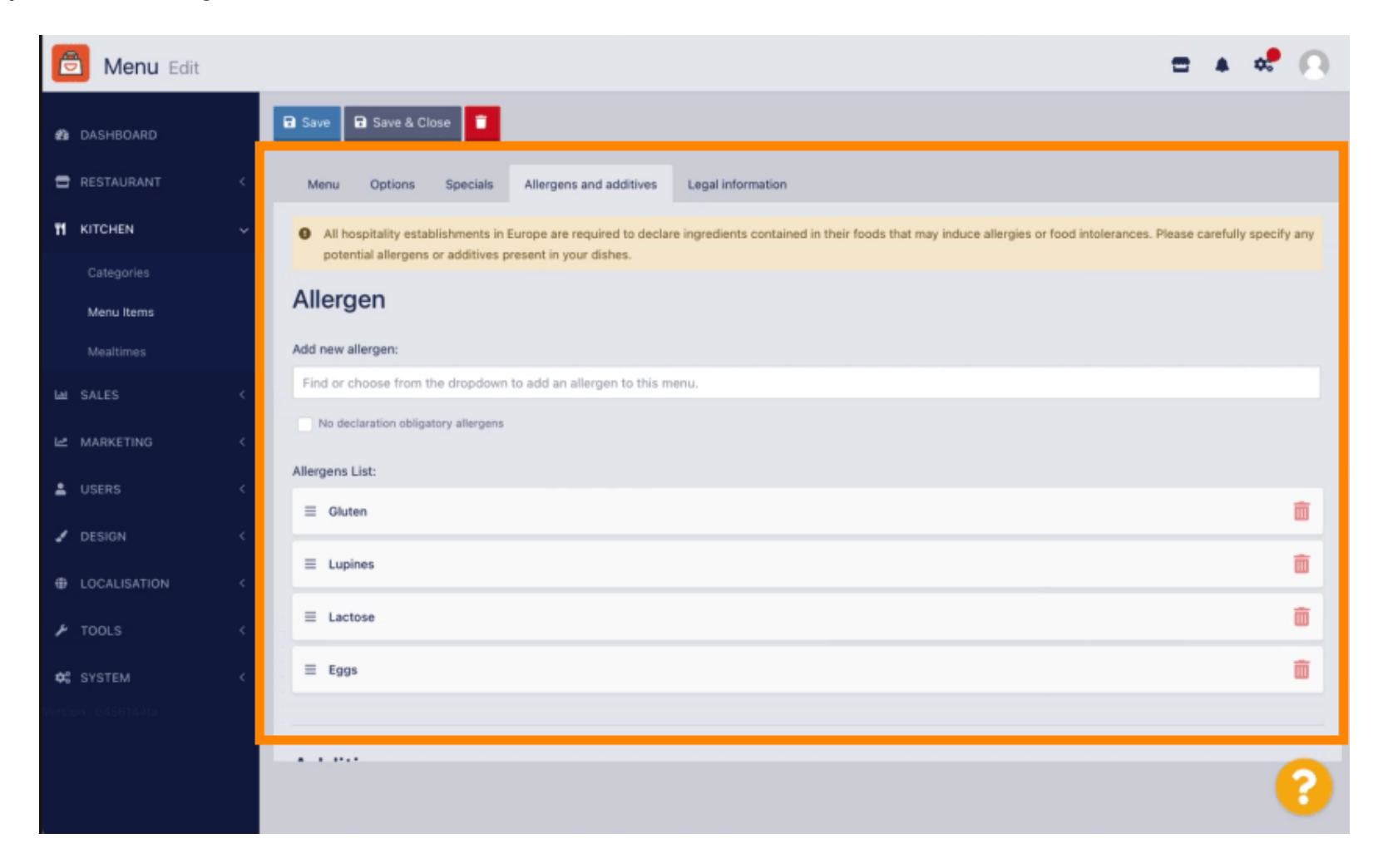

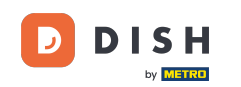

Dans la section « Allergènes », cliquez sur la zone de texte pour ouvrir un menu déroulant avec des allergènes prédéfinis. Si vous n'avez pas besoin d'ajouter d'allergènes, cochez la case « Aucune déclaration d'allergènes obligatoire ».

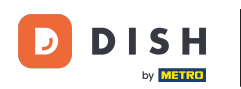

| ē              | Menu Edit       |                   |                                                                                                    | = 0                 |  |  |  |  |  |
|----------------|-----------------|-------------------|----------------------------------------------------------------------------------------------------|---------------------|--|--|--|--|--|
| ø              | DASHBOARD       |                   | Save Save & Close                                                                                                    |                     |  |  |  |  |  |
| •              |                 | <                 | Menu Options Allergens and additives Legal information                                                                                                    |                     |  |  |  |  |  |
| Ħ              | KITCHEN         | ~                 | All hospitality establishments in Europe are required to declare ingredients contained in their foods that may induce allergies or food intolerances. Please carefully specify any pote additives present in your dishes. | ential allergens or |  |  |  |  |  |
|                |                 |                   | Allergens                                                                                                    | Allergens           |  |  |  |  |  |
|                | Menu items      |                   | Alleigene                                                                                                    |                     |  |  |  |  |  |
|                |                 |                   | Add new allergen:                                                                                                    |                     |  |  |  |  |  |
|                |                 | <                 | Find or choose from the dropdown to add an allergen to this menu.                                                                                                    |                     |  |  |  |  |  |
|                |                 |                   | Find or choose from the dropdown to add an allergen to this menu.                                                                                                    |                     |  |  |  |  |  |
|                | MARKETING       | 1                 | Gluten                                                                                                    | _                   |  |  |  |  |  |
|                |                 | <                 | Lupines                                                                                                    |                     |  |  |  |  |  |
| æ              |                 |                   | Lactose                                                                                                    |                     |  |  |  |  |  |
| F TOOLS C Eggs |                 |                   |                                                                                                    |                     |  |  |  |  |  |
|                |                 |                   | Soya                                                                                                    |                     |  |  |  |  |  |
|                |                 | Add new additive: |                                                                                                    |                     |  |  |  |  |  |
|                |                 |                   | Find or choose from the dropdown to add an additive to this menu.                                                                                                    |                     |  |  |  |  |  |
|                |                 |                   | No declaration obligatory additives                                                                                                    |                     |  |  |  |  |  |
|                | Additives list: |                   |                                                                                                    |                     |  |  |  |  |  |
|                |                 |                   |                                                                                                    | <b></b>             |  |  |  |  |  |
| with phosphate |                 |                   |                                                                                                    | â                   |  |  |  |  |  |
|                |                 |                   |                                                                                                    |                     |  |  |  |  |  |
|                |                 |                   |                                                                                                    |                     |  |  |  |  |  |
|                |                 |                   | Privacy Settings   FAQ   New Features                                                                                                    |                     |  |  |  |  |  |
|                |                 |                   |                                                                                                    | •                   |  |  |  |  |  |

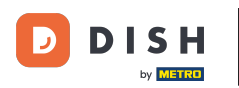

#### Veuillez sélectionner tous les allergènes pertinents .

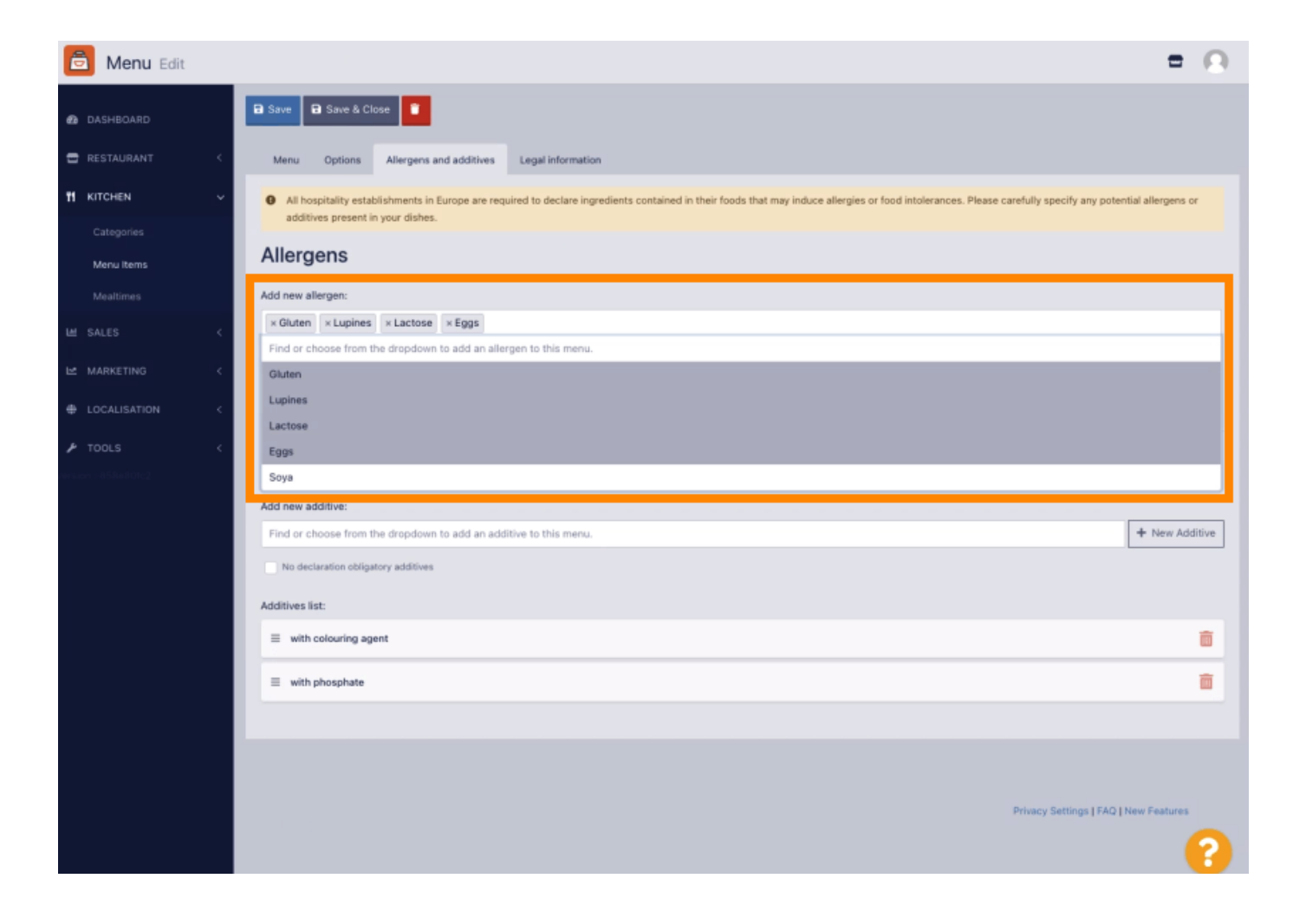

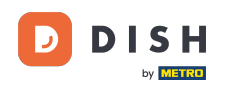

Dans cette section, vous pouvez ajouter ou supprimer des additifs à votre plat. Si vous n'avez pas besoin d'ajouter d'additifs, cochez la case « Aucun additif obligatoire ».

| 🙆 Menu Edit    |                                                                   | = 0      |  |
|----------------|-------------------------------------------------------------------|----------|--|
| 🙆 DASHBOARD    | Allergens                                                         |          |  |
| 🖀 RESTAURANT < | Add new allergen:                                                 |          |  |
| t KITCHEN V    | Find or choose from the dropdown to add an allergen to this menu. |          |  |
|                | Allergens List:                                                   |          |  |
| Menu Items     | ≡ Gluten                                                          | ā        |  |
|                | E Lupines                                                         | â        |  |
| MARKETING      | ≡ Lactose                                                         | <b>a</b> |  |
|                | Ξ E993                                                            | ā        |  |
|                |                                                                   |          |  |
|                | Additives                                                         |          |  |
|                | Add new additive:                                                 |          |  |
|                | Find or choose from the dropdown to add an additive to this menu. |          |  |
|                | No declaration obligatory additives                               |          |  |
|                | Additives list:                                                   |          |  |
|                | with colouring agent                                              |          |  |
|                |                                                                   | <b>a</b> |  |
|                | E Sweetener                                                       | â        |  |
|                |                                                                   |          |  |
|                |                                                                   | 0        |  |
|                |                                                                   | <b>6</b> |  |

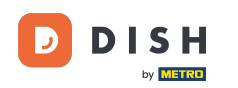

Dans le cas où il n'y a pas de correspondance d'allergène prédéfinie, veuillez cliquer sur Nouvel additif pour en créer un nouveau.

| 🙆 Menu Edit                                   |                                                                                                    | = 0            |  |  |  |  |
|-----------------------------------------------|----------------------------------------------------------------------------------------------------|----------------|--|--|--|--|
| B DASHBOARD                                   | Menu Options Allergens and additives Legal information                                                                                                    |                |  |  |  |  |
| RESTAURANT <                                  | All hospitality establishments in Europe are required to declare ingredients contained in their foods that may induce allergies or food intolerances. Please carefully specify any potential allergens or<br>additives present in your dishes. |                |  |  |  |  |
| KITCHEN ~                                     | Allergens                                                                                                    |                |  |  |  |  |
| Categories                                    | Add new allergen:                                                                                                    |                |  |  |  |  |
| Menu Items                                    | Find or choose from the dropdown to add an allergen to this menu.                                                                                                    |                |  |  |  |  |
| Modifines No declaration obligatory allergens |                                                                                                    |                |  |  |  |  |
| # SALES <                                     | Allergens List:                                                                                                    |                |  |  |  |  |
| ± MARKETING <                                 | ∃ Gluten                                                                                                    | ā              |  |  |  |  |
| B LOCALISATION <                              | E Lupines                                                                                                    | â              |  |  |  |  |
| A TOOLS <                                     | E Lactose                                                                                                    | ā              |  |  |  |  |
| andul - a para antica                         | Ξ Eggs                                                                                                    | â              |  |  |  |  |
|                                               |                                                                                                    |                |  |  |  |  |
|                                               | Additives                                                                                                    |                |  |  |  |  |
|                                               |                                                                                                    |                |  |  |  |  |
|                                               | Add new addreve:                                                                                                    | + New Additive |  |  |  |  |
|                                               | No declaration obligatory additives                                                                                                    |                |  |  |  |  |
|                                               | Additives list:                                                                                                    |                |  |  |  |  |
|                                               |                                                                                                    | Ť              |  |  |  |  |
|                                               | ≡ with phosphate                                                                                                    | â              |  |  |  |  |
|                                               |                                                                                                    | 0              |  |  |  |  |
|                                               |                                                                                                    |                |  |  |  |  |

Commande de plats - Comment ajouter des allergènes et des additifs à un élément du menu

## Entrez le nom de l'additif .

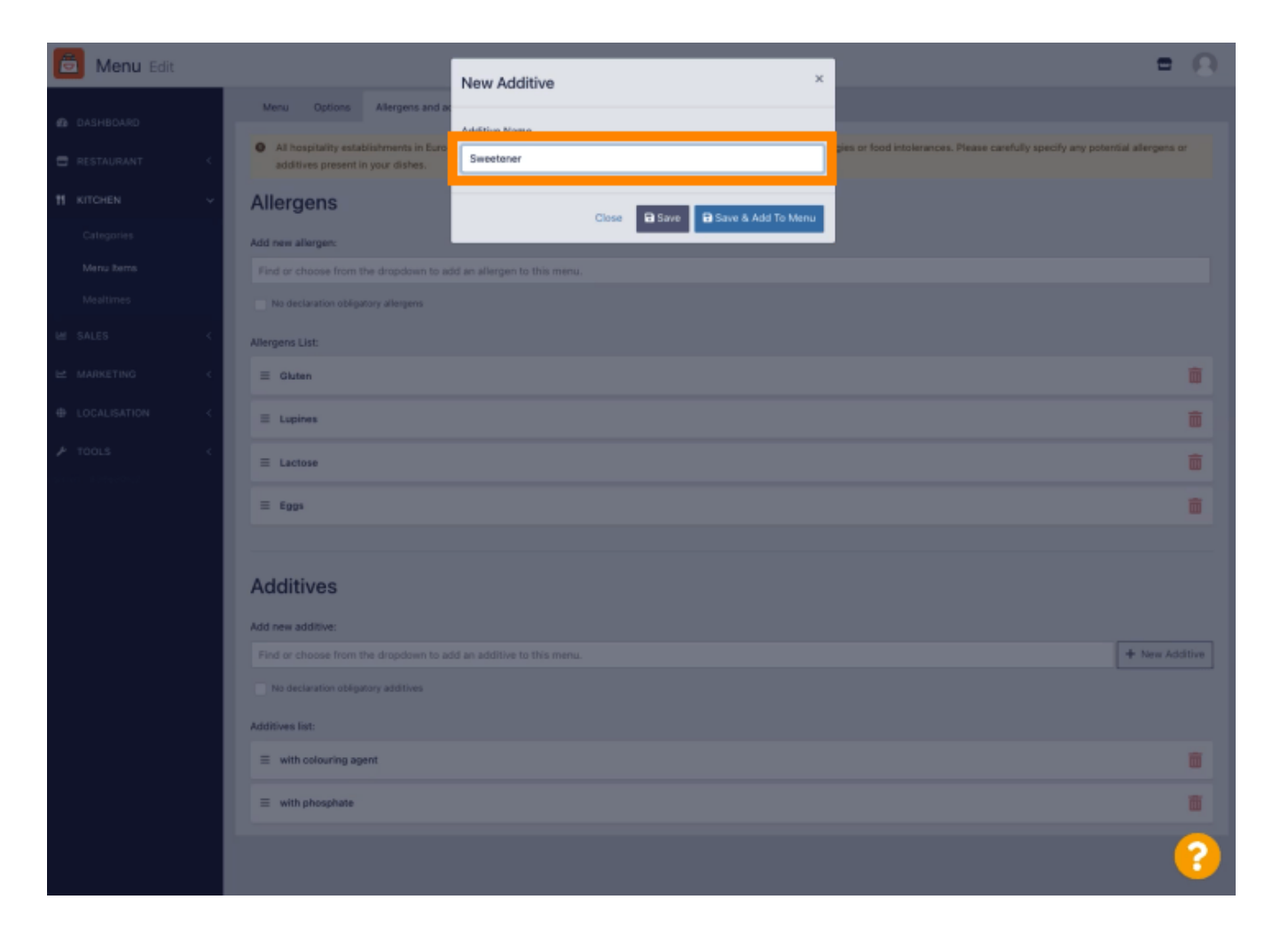

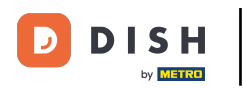

### Cliquez sur Enregistrer et ajouter au menu.

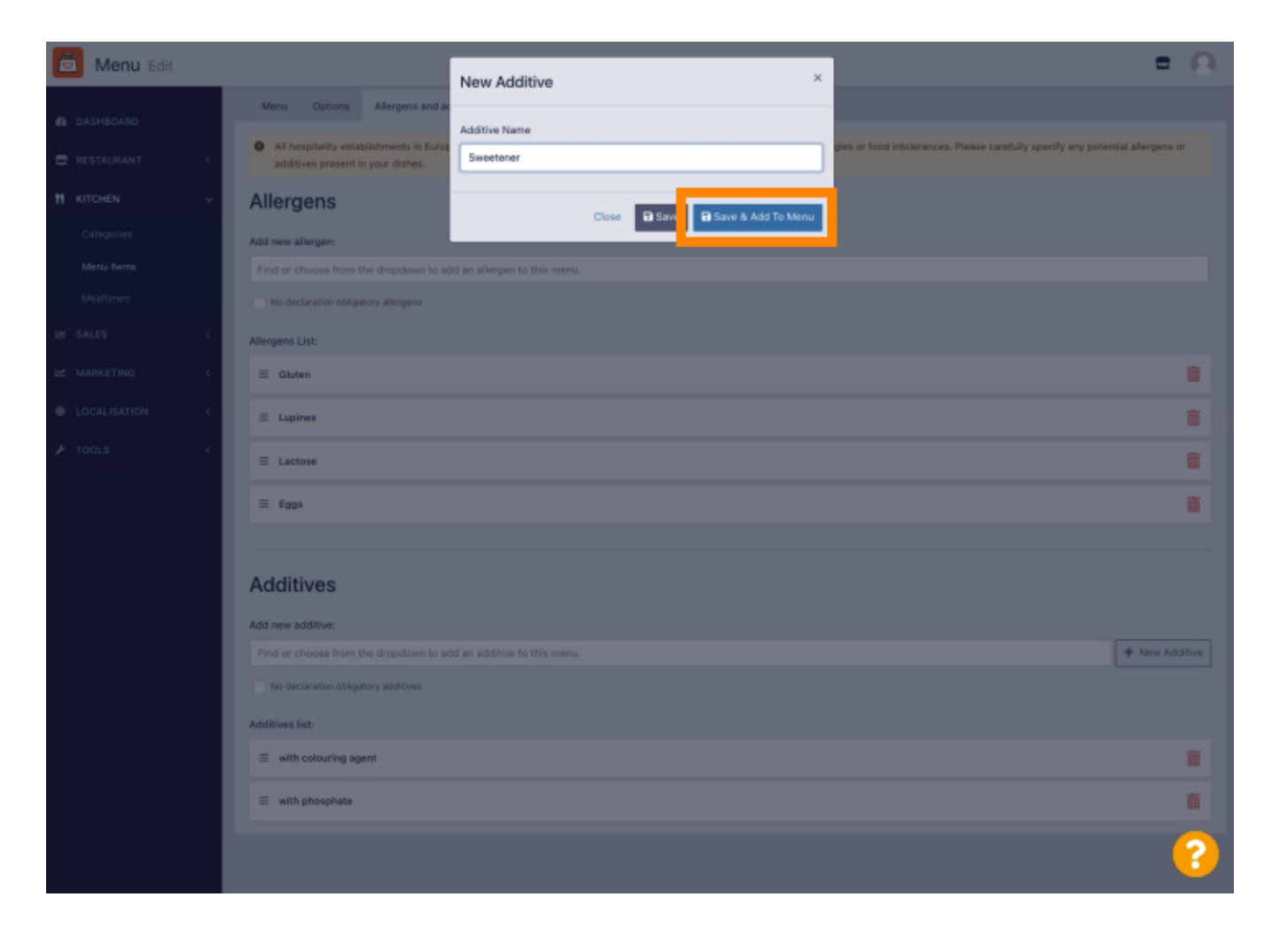

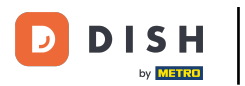

## L'additif a été créé avec succès.

| 🚊 Menu Edit                                                                                                    | Additive added                                                    | ×                                   | = 0            |  |  |  |  |  |
|----------------------------------------------------------------------------------------------------|-------------------------------------------------------------------|-------------------------------------|----------------|--|--|--|--|--|
| DASHBOARD                                                                                                    | Menu Options Allergens and additives Legal inform                 | ation                               |                |  |  |  |  |  |
| All hospitality establishments in Europe are required to declare ingredients contained in their foods that may induce allergies or food intolerances. Please carefully specify any potential allergens or additives present in your dishes. |                                                                   |                                     |                |  |  |  |  |  |
| 11 KITCHEN                                                                                                    | CHEN Y Allergens                                                  |                                     |                |  |  |  |  |  |
|                                                                                                    | Add new allergen:                                                 |                                     |                |  |  |  |  |  |
| Manu Items                                                                                                    | Find or choose from the dropdown to add an allergen to this menu. |                                     |                |  |  |  |  |  |
|                                                                                                    | No declaration obligatory allengens                               | No declaration obligatory allergens |                |  |  |  |  |  |
|                                                                                                    | Allergens List:                                                   | Allergens List:                     |                |  |  |  |  |  |
|                                                                                                    | < E Gluten                                                        |                                     | <b>D</b>       |  |  |  |  |  |
|                                                                                                    | < E Lupines                                                       |                                     | <b>a</b>       |  |  |  |  |  |
|                                                                                                    | < E Lactose                                                       |                                     | ā              |  |  |  |  |  |
|                                                                                                    | ≡ Eggs                                                            |                                     |                |  |  |  |  |  |
|                                                                                                    |                                                                   |                                     |                |  |  |  |  |  |
|                                                                                                    | Additives                                                         |                                     |                |  |  |  |  |  |
|                                                                                                    | Add new additive:                                                 |                                     |                |  |  |  |  |  |
|                                                                                                    | Find or choose from the dropdown to add an additive to this me    | 14.                                 | + New Additive |  |  |  |  |  |
|                                                                                                    | No declaration obligatory additives                               |                                     |                |  |  |  |  |  |
|                                                                                                    |                                                                   |                                     |                |  |  |  |  |  |
|                                                                                                    | with colouring agent                                              |                                     | 8              |  |  |  |  |  |
|                                                                                                    | ≡ with phosphate                                                  |                                     | <b>0</b>       |  |  |  |  |  |
|                                                                                                    |                                                                   |                                     | 8              |  |  |  |  |  |

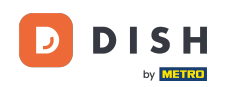

Cliquez dans la zone de texte pour ouvrir un menu déroulant avec des additifs prédéfinis. Veuillez sélectionner tous les allergènes concernés.

| 🔁 Menu Edit                                                       |                                                                   | • •     |  |  |  |  |  |
|-------------------------------------------------------------------|-------------------------------------------------------------------|---------|--|--|--|--|--|
| DASHBOARD                                                         | 🗃 Save & Close 🔋                                                  |         |  |  |  |  |  |
| 🖶 RESTAURANT 🧹                                                    | Menu Options Allergens and additives Legal information            |         |  |  |  |  |  |
| ¶ кітснем ∨                                                       | Image: Set Set Set Set Set Set Set Set Set Set                    |         |  |  |  |  |  |
| Categories<br>Menu Items                                          |                                                                   |         |  |  |  |  |  |
|                                                                   |                                                                   |         |  |  |  |  |  |
|                                                                   | × Gluten × Lupines × Lactose × Eggs                               |         |  |  |  |  |  |
| MARKETING <                                                       | No declaration obligatory allergens                               |         |  |  |  |  |  |
|                                                                   | Allergens List:                                                   |         |  |  |  |  |  |
|                                                                   | Additives                                                         |         |  |  |  |  |  |
|                                                                   | Add new additive:                                                 |         |  |  |  |  |  |
|                                                                   | Find or choose from the dropdown to add an additive to this menu. |         |  |  |  |  |  |
| Find or choose from the dropdown to add an additive to this menu. |                                                                   |         |  |  |  |  |  |
|                                                                   | with colouring agent                                              |         |  |  |  |  |  |
|                                                                   | with preservative                                                 |         |  |  |  |  |  |
|                                                                   | with antioxidant                                                  |         |  |  |  |  |  |
| with flavour enhancer                                             |                                                                   | <b></b> |  |  |  |  |  |
|                                                                   |                                                                   |         |  |  |  |  |  |
|                                                                   |                                                                   |         |  |  |  |  |  |
|                                                                   |                                                                   |         |  |  |  |  |  |
|                                                                   | Privacy Settings   FAQ   New Features                             |         |  |  |  |  |  |
|                                                                   |                                                                   |         |  |  |  |  |  |

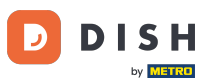

#### • Veuillez cliquer sur Enregistrer ou Enregistrer et fermer pour appliquer les modifications.

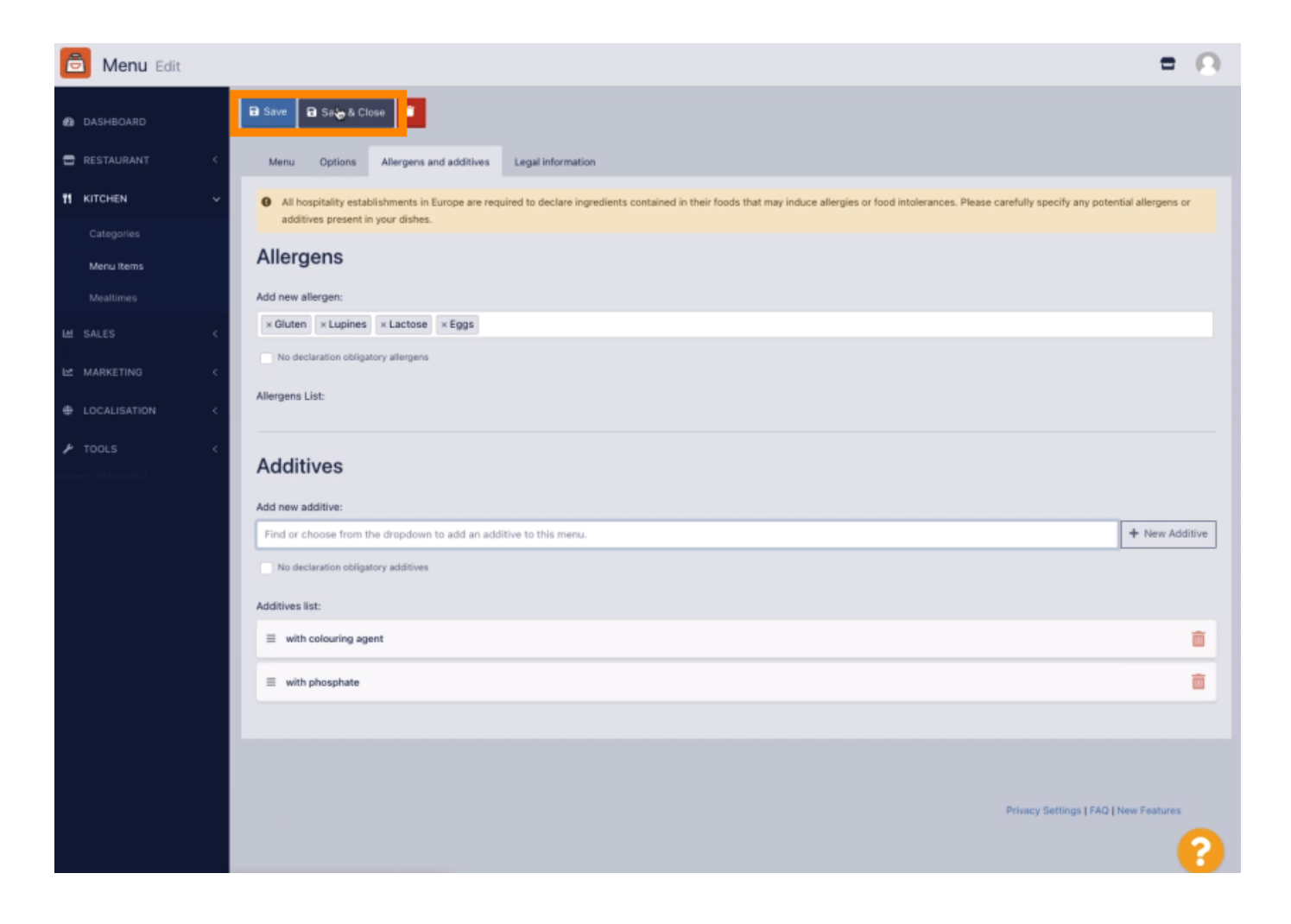

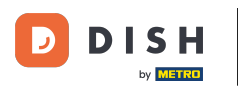

Les modifications ont été mises à jour avec succès.

| 🖻 Menus            |                         | Menu updated successfully |          |       | ×              | =                                     | Ω |
|--------------------|-------------------------|---------------------------|----------|-------|----------------|---------------------------------------|---|
| 🙆 DASHBOARD        | + New Tolete Enable     | Disable                   |          |       |                |                                       | ۲ |
| 🖶 RESTAURANT 🧹     | NAME OF THE DISH        | c                         | CATEGORY | PRICE | SPECIAL STATUS | STATUS                                | = |
|                    | Coca Cola 0,51          |                           | Drinks   | €2,99 |                | Enabled                               |   |
| Categories         | 🖋 Pizza Italia          | 5                         | Pizza    | €9,00 |                | Enabled                               |   |
| Menu Items         | 🖌 🖋 Spaghetti Bolognese | F                         | Pasta    | €8,50 |                | Enabled                               |   |
| Mealtimes          | 🖋 Spaghetti Carbonara   | 5                         | Pasta    | €8,99 |                | Enabled                               |   |
| L≝ SALES <         |                         |                           |          |       |                |                                       |   |
| 🗠 MARKETING <      |                         |                           |          |       |                |                                       |   |
| LOCALISATION <     |                         |                           |          |       |                |                                       |   |
| ≁ TOOLS <          |                         |                           |          |       |                |                                       |   |
| ienson : 858e801c2 |                         |                           |          |       |                |                                       |   |
|                    |                         |                           |          |       |                |                                       |   |
|                    |                         |                           |          |       |                |                                       |   |
|                    |                         |                           |          |       |                |                                       |   |
|                    |                         |                           |          |       |                |                                       |   |
|                    |                         |                           |          |       |                |                                       |   |
|                    |                         |                           |          |       |                |                                       |   |
|                    |                         |                           |          |       |                |                                       |   |
|                    |                         |                           |          |       |                |                                       |   |
|                    |                         |                           |          |       |                | Privacy Settings   FAQ   New Features |   |
|                    |                         |                           |          |       |                |                                       | 8 |

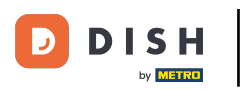

### i Voilà, c'est fait !

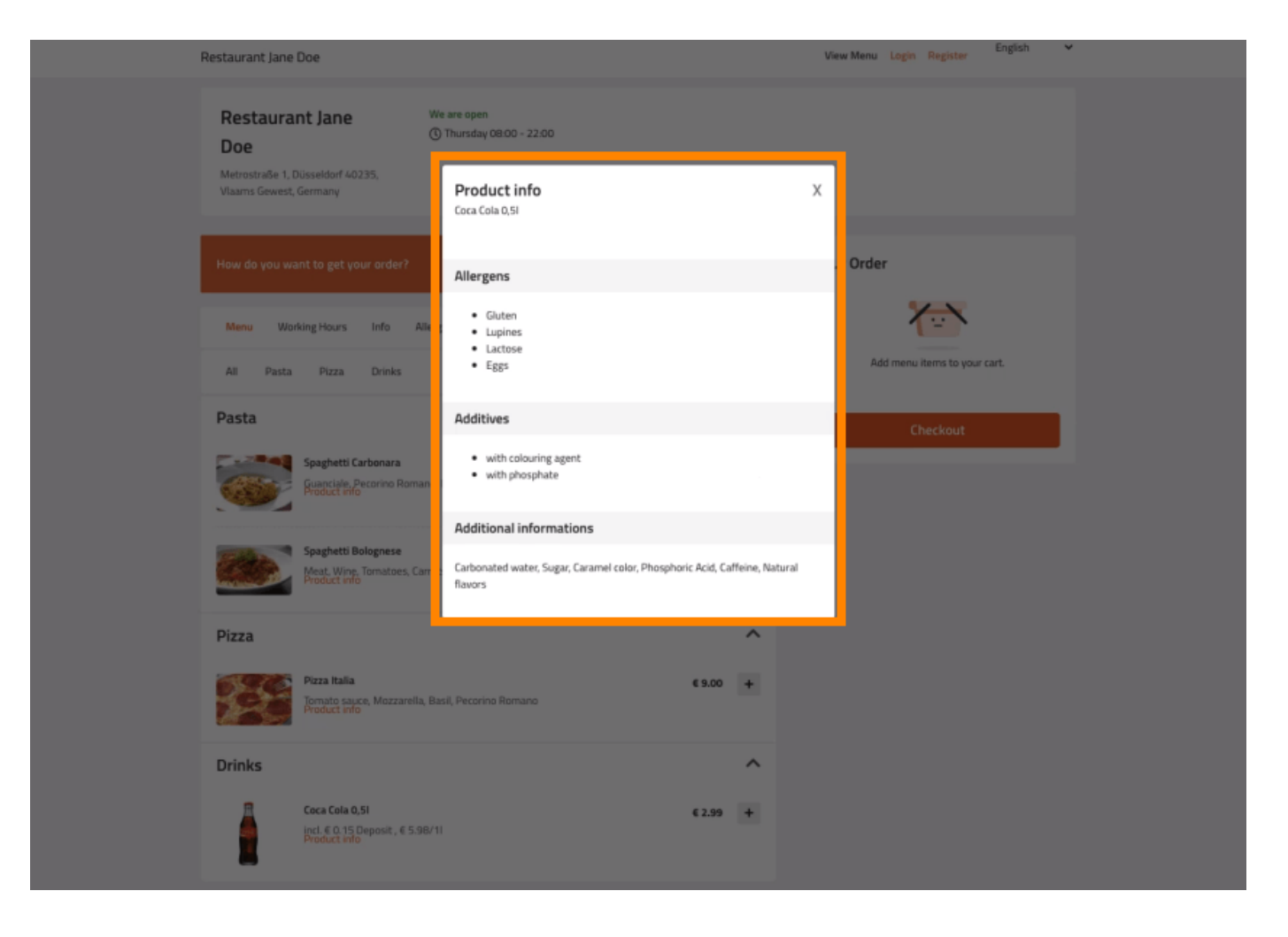

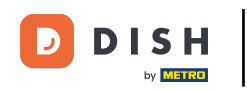

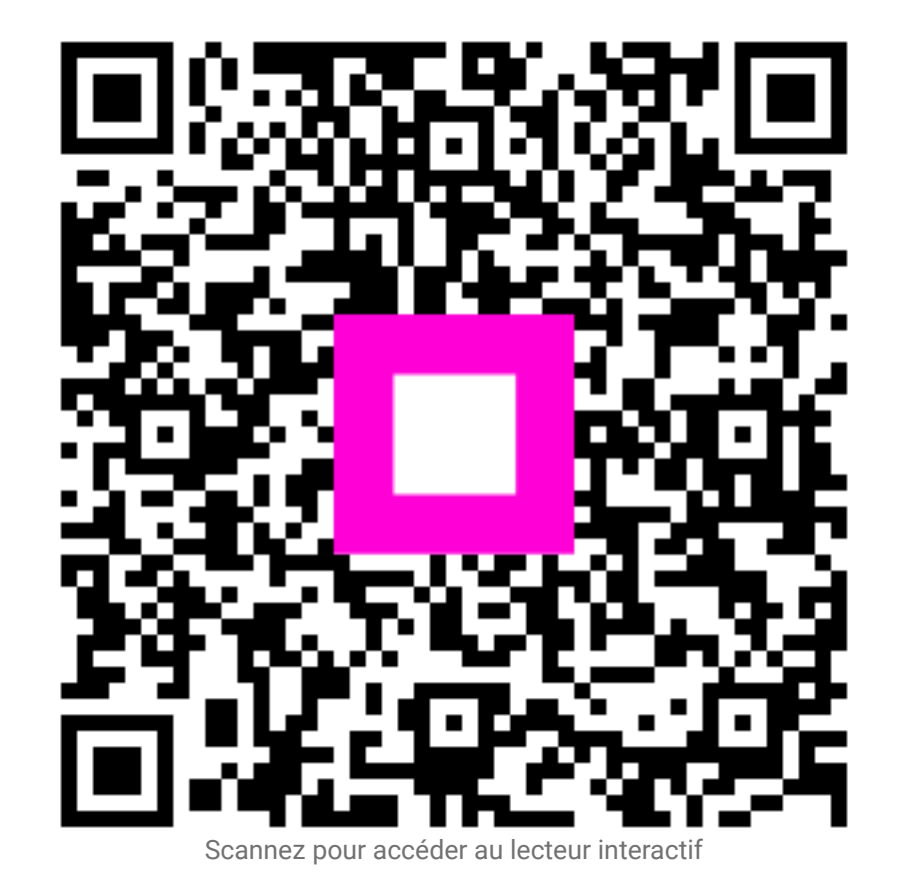